# 

1

시공사 및 현장담당자용

#### 1-1. 시<mark>작</mark>하기

주식회사 장비나라 건설행정 솔루션을 사용해 주셔서 진심으로 감사드립니다. 본 서비스는 건설현장에 모든 필요충족조건을 해소하고 시공사와 장비 등 건설 관련업체 간에 정보를 공유하며 현재 수작업으로 이루어지는 행정업무의 단점을 최대한 보완한 프로그램 서비스이며 시공사와 협력사 간 진행하는 행정업무를 **간소/정확/신속/일원화** 하는데 중점을 두었습니다.

임시회원과 정회원으로 구분하며 기본 작성 항목에 포함되는 거래처 기본정보(업체명 / 사업자번호 / 대표자명 / 지역 )가 필요하오니 장비나라 프로그램 가입 회원분들은 위 항목을 장비나라에 알려 주셔야 하며 사업자등록증 제출과 유선통화를 통해 인증 후 정회원으로 가입 되오니 이점 양지 하여 주시기 바랍니다.

1 익스플로러를 실행 후 주소입력 창에 http://www.jangbinara.com 을 입력합니다.

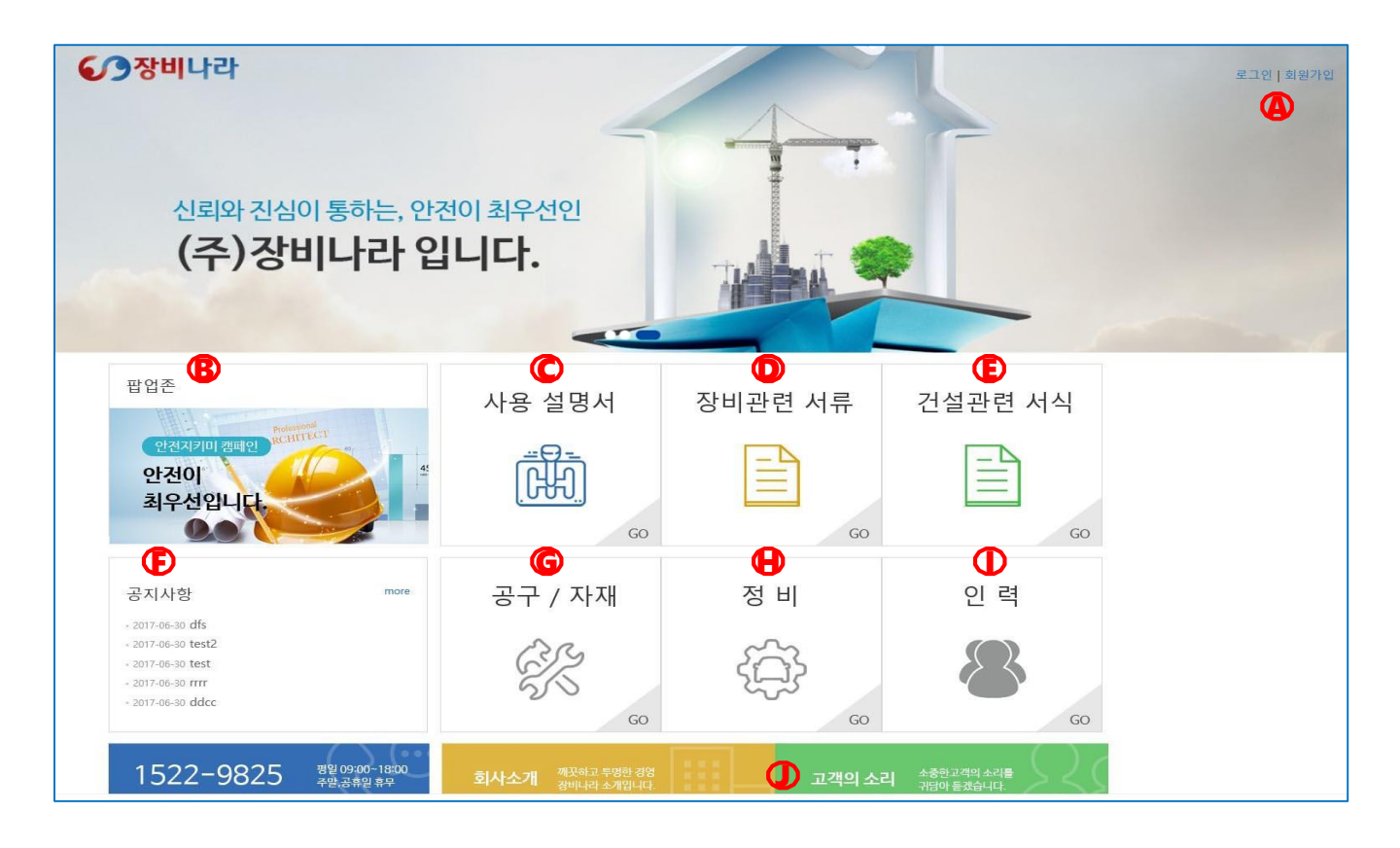

| <b>(</b> | 로그인 하기 위한 메뉴입니다.                   |
|----------|------------------------------------|
|          | ※회원가입은 장비나라에 문의 주시기 바랍니다.          |
| B        | 중요 공지사항을 확인하실 수 있습니다.              |
| C        | 장비나라 프로그램 사용설명서를 볼 수 있는 메뉴입니다.     |
| D        | 장비관련 서류를 찾아 보실 수 있는 메뉴입니다.         |
| Ð        | 건설관련 서식을 찾아 보실 수 있는 메뉴입니다.         |
| Ð        | 장비나라 공지사항을 확인하실 수 있습니다.            |
| G        | 공구&자재&철물 업체를 찾아 보실 수 있는 메뉴입니다.     |
| ₿        | 차량 정비소 및 출장정비업체를 찾아 보실 수 있는 메뉴입니다. |
|          | (현재 개발 중 입니다.)                     |
| Ω        | 히워부 들이 자비나라에 이겨 및 거이를 즈시느 고가인니다    |

### 1-1. 시<mark>작</mark>하기

1 익스플로러를 실행 후 주소입력 창에 http://www.jangbinara.com 을 입력합니다.

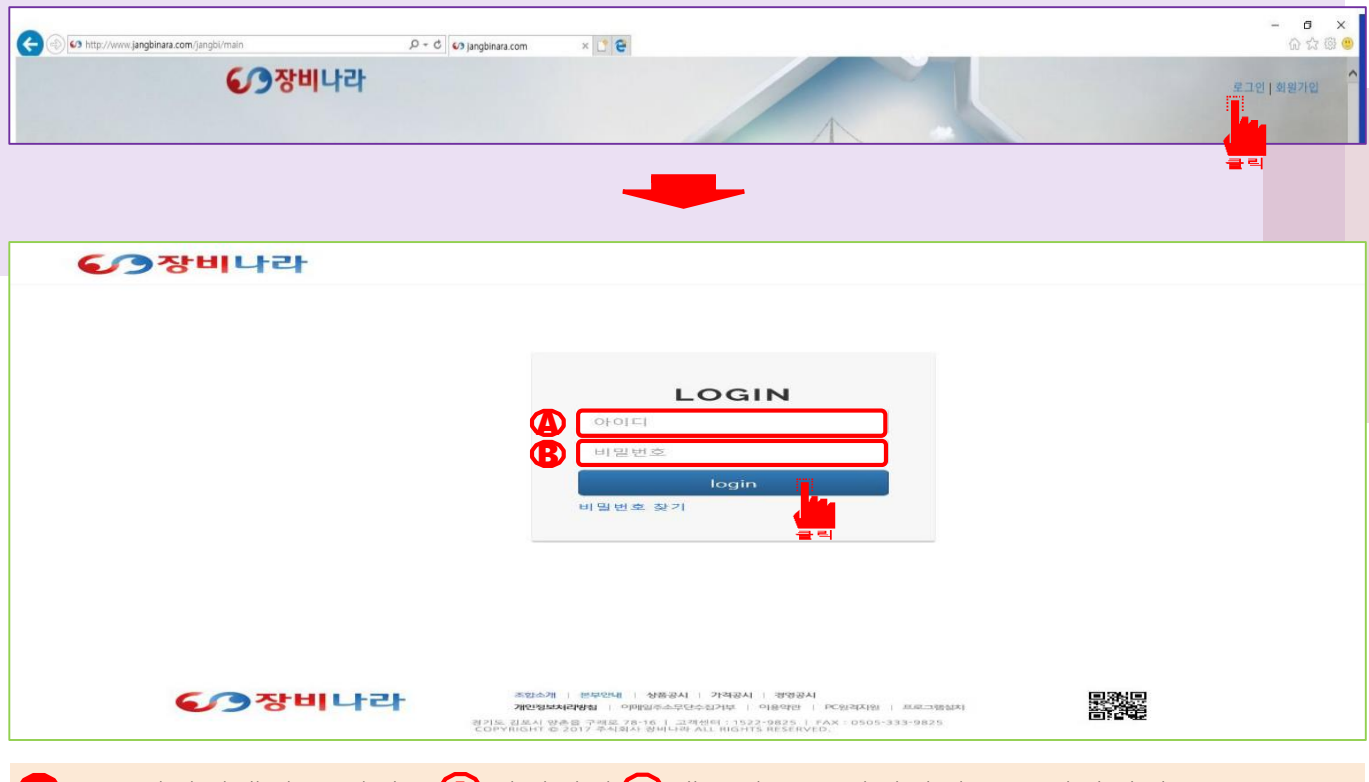

2 로그인화면에서 부여받은 (A) 아이디와 (B) 패스워드를 입력하여 로그인합니다.

|        | 중장반         | 비나라           |                  | 발주관리 사용내역 마이페이지  | A 로그아웃        |
|--------|-------------|---------------|------------------|------------------|---------------|
|        | ▶ 시공업처      | 상세            |                  |                  |               |
| 아이디    | 부여받은 아이디    |               |                  |                  |               |
| 회사명    | 회원사 회사명     | 사업자번호         | 회원사 사업자 등록번호     | 대표자성명            | 사업자 상 대표자     |
| 업태     | 사업자 상 업태    | 종목            | 회원사 사업자 상 종목     | 은행/계좌번호          | 미기재           |
| 전화번호   | 회원사 전화번호    | 소재지 (시/도)     | 회원사 사업자 소재지(주소)  | 소재지 상세           | 회원사 사업자 소재지   |
| 팩스번호   | 회원사 팩스번호    | 우편물 수령지 (시/도) | 회원사 우편수령 희망 주소   | 소재지 상세           | 회원사 우편수령 희망주소 |
| 이메일    | 가입시 기재된 이메일 | 전자세금계산서 수신이메일 | 가입시 기재된 이메일      | 사업 개시 일시         | 사업자 상 개시일     |
| 성 청구일  | 30일         | 결제일자          | 30일              | 결제방식             | 월단위송금         |
| 비고     |             |               |                  |                  |               |
| 수서류 상세 |             |               |                  |                  |               |
| 사업자    | 다 등록증 첨부    |               | 가입 시 제출한 사업자 등록증 | 이미지 (JPG or PDF) |               |
|        |             |               |                  |                  |               |
| 로.     | 1인 하시면 마    | 이페이지에서 보(     | 여지는 회원사 등록정      | 보 화면입니다.         |               |

- ③ 회원사에서 발주한 작업이 작업완료가 되었을 때 작업확인서를 확인하실 수 있는 메뉴입니다.
- ② 회원사의 등록정보, 현장담당자 아이디와 등록정보 확인, 현장추가 업무를 하실 수 있는 메뉴입니다.

| 2            | 폭톡                   |           |                   |                      |             |         |                   |
|--------------|----------------------|-----------|-------------------|----------------------|-------------|---------|-------------------|
| 번호           | 성명                   | 구분        |                   | 소속                   | 연락처         | I       |                   |
| 1            | 가입 시 기재 된 현장담당자 이름   |           |                   | 회원사 회사명              | 가입 시 기재된 현장 | 담당자 연락치 | ł                 |
| 2            |                      | 201 00070 |                   | 1014                 | 108-000-008 |         |                   |
| > 현장         | 별정보                  |           |                   |                      |             |         |                   |
|              |                      |           |                   |                      |             |         | 현장추가              |
| 번호           | 현장명                  |           | 지역                | 상세주소                 | 전화번호        | 팩스번호    | 현장추가<br>메일        |
| 번호<br>1      | 현장명<br>현장 생성시 만든 현장명 |           | 지역<br><b>현장지역</b> | 상세주소<br><b>현장 수조</b> | 전화번호        | 팩스번호    | 현장추가<br>메일<br>글 리 |
| 번호<br>1<br>2 | 현장명<br>현장 생성시 만든 현장명 | 10.7 P.A  | 지역<br><b>현장지역</b> | 상세주소<br><b>현장 수조</b> | 전화번호        | 팩스번호    | ···현장추가<br>메일     |

마이페이지에서는 회원 정보 및 회원사 사원목록(현장담당자)과 현장별 정보를 확인 하실 수 있으며 발주를 하기 위한 현장추가를 할 수 있습니다.

## 1-2. 현<mark>장</mark>등록 하기

#### 4 현장추가 버튼을 클릭합니다.

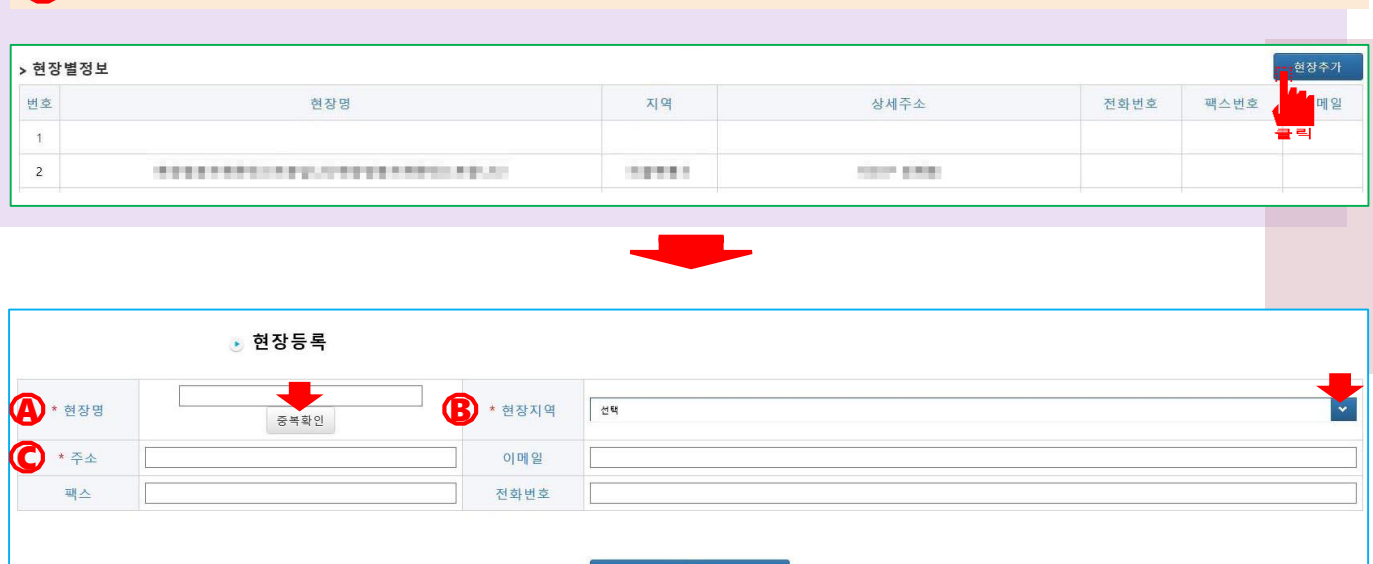

- ④ 현장명을 입력 하신 후 중복확인을 눌러 현장명의 중복여부를 확인 후 등록합니다.
- B 현장지역의 선택 카테고리에서 광역시 또는 도를 선택합니다.
- 🕻 현장의 상세주소를 기재합니다.
  - ※ 이메일, 팩스, 전화번호는 현장과 연락 할 수 있는 연락처로 기재합니다.
  - 특정 되지 않을 시엔 기재하지 않습니다.
- 다 기재하였다면 완료를 눌러 현장등록을 합니다.

#### 1-3. 발<mark>주</mark>등록하기

5 발주관리 버튼을 클릭합니다.

|     | 방주관리 사용내역 마이페이지 요로그아웃         |      |
|-----|-------------------------------|------|
|     | <ul> <li>전체 발주 리스트</li> </ul> | 발주등록 |
| 상태  | <u>अव</u>                     |      |
| 등록일 | 문짜 선택                         | 검색   |
| 검색어 |                               |      |

전체 발주 리스트 화면에서 발주등록을 클릭합니다.

|          | 장비나라                                         | 발주관리                                                                                                    | 사용내역 마이페이지 🔒 로그아웃           |
|----------|----------------------------------------------|----------------------------------------------------------------------------------------------------|-----------------------------|
| > 발주정보입력 | · 발주등록                                       |                                                                                                    |                             |
| * 시공사    | 1414                                         | * 발주자                                                                                                    | 1981                        |
| (A) * 현장 | 현장검색 🕞 * 담당자 선택                              |                                                                                                    |                             |
| 현장주소     |                                              |                                                                                                    |                             |
|          | □N업자등록증 □건설기.<br>□제 원표 ■반                    | 계등록증/자동차등록증 <mark>교</mark> 보험서류(보<br>경표 <mark>교</mark> 인증서 <mark>교</mark> 면허증 <mark>교</mark> 기초안전보;<br>등록서류 FAX 또는 이메일 별도 요구/ | 혐증권/보험가입증명서)<br>건교육이수증<br>시 |
| D #2     | 장비투입시 받을 수 있는 연락처가 현장담당자 연락처와 다를 경우 연락 가능한 연 | 락처를 찔히 기입하세요!                                                                                                    |                             |
| 장비등록     | 취소                                           | 등록                                                                                                    | টি <sub>२</sub> ४॥추가<br>1   |

④ 현장을 클릭하면 나오는 팝업창에서 등록한 현장을 선택합니다.

B 해당 현장의 담당자(현장담당자)를 선택합니다.

€ 제출 받고자 하는 등록서류에 박스체크 합니다.

🕩 장비업체에 추가서류나 전달사항이 있을 시 기재 바랍니다.

※ 장비투입 시 연락 받을 수 있는 연락처가 현장담당자 연락처와 다를 경우 반드시 연락 가능한 전화번호를 기재바랍니다.

🜔 장비추가 버튼을 누릅니다.

### 1-3. 발<mark>주</mark>등록하기

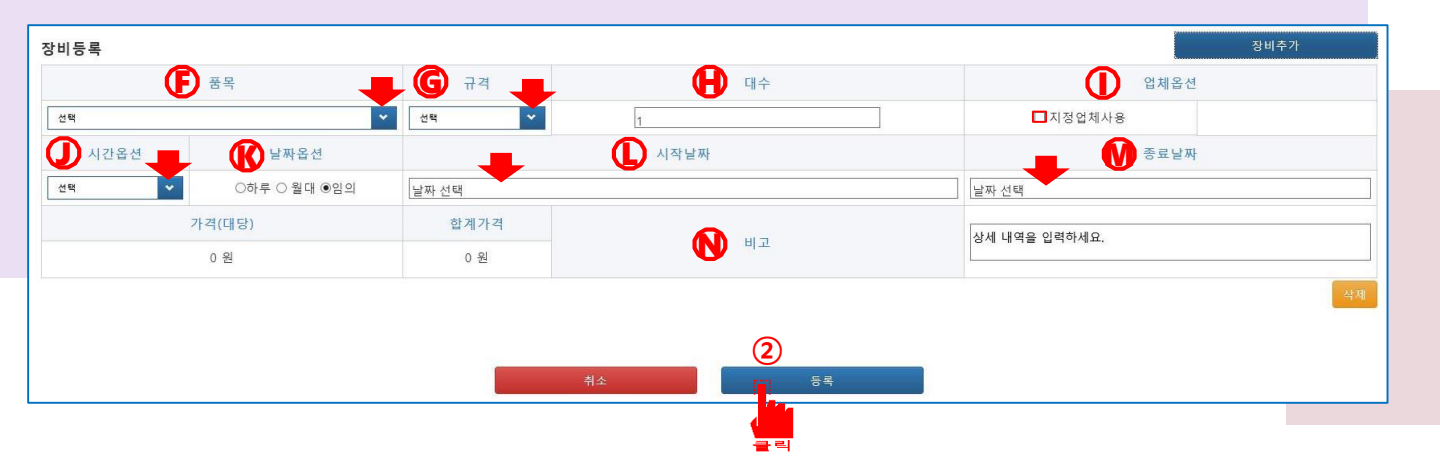

- 🕑 장비 종류를 선택합니다.(크레인, 스카이, 카고 등등..)
- 🜀 장비 규격을 선택합니다.(톤,m)
- 🕀 장비 대수를 선택합니다.(기본적으로 1대로 설정되어 있습니다.)
- ① 업체를 선택합니다.(미선택 시 현장 지역 장비업체에게 수주알림이 발송됩니다)
   ※ 거래하는 업체가 장비나라에 등록되어 있을 시 체크박스를 체크하시면 팝업창에 장비업체의 리스트가 나옵니다. 업체명,대표이름, 사업자번호를 확인 후 선택하여 주시기 바랍니다.
- 🕖 오전,오후,일일,야간 중 장비를 사용하고자 하는 시간대를 선택합니다.
- 🚯 하루,월대,임의 중 선택합니다.
- 장비를 사용하고자 하는 시작날짜를 선택합니다.
   (날짜옵션을 하루로 선택 시 종료날짜도 같은 날짜로 설정됩니다.)
- ♥ 장비를 사용하고자 하는 종료날짜를 선택합니다.
  (날짜옵션을 하루로 선택 시 종료날짜도 같은 날짜로 설정됩니다.)

장비업체에 장비대여 중 전달하고자 하는 사항을 기재합니다.

🚯 (추가로 전달하고자 하는 내용을 기재합니다.)

등록 버튼을 눌러 발주등록을 완료합니다.

### 1-5. 발<mark>주</mark>확인하기

#### 6 발주관리 버튼을 클릭합니다.

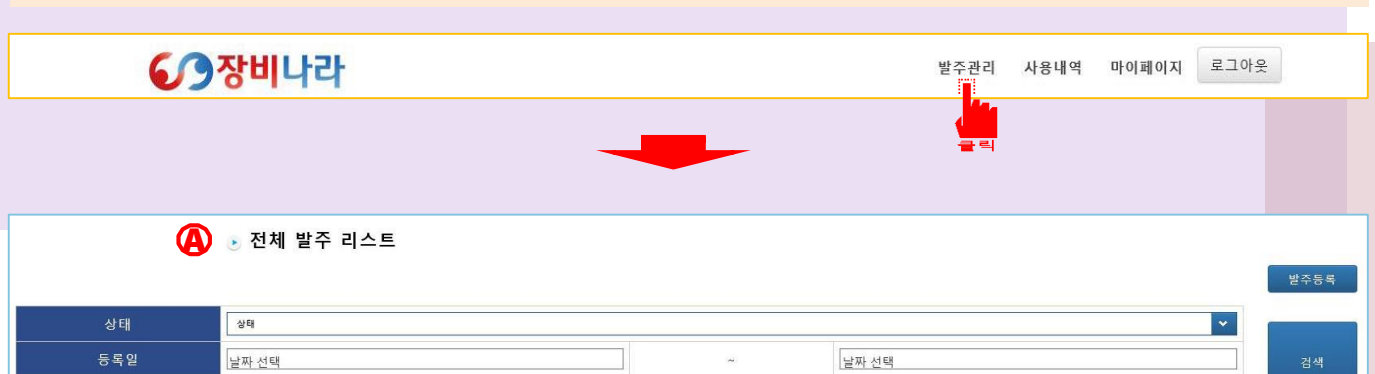

| 발주일             | 현장담당자    | 현장명                                                   | 비고           |
|-----------------|----------|-------------------------------------------------------|--------------|
| 발주한 날짜          | 현장담당자 이름 | 현장명                                                   | 비고항목에 기재한 내용 |
| and a fille and | R di     | 404 (105-10-40-10-00-00-00-00-00-00-00-00-00-00-00-00 | ALC: 10-10   |

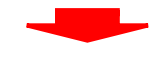

|      | 🕑 발주 상세                        | (                      | Õ           |      |             |              |               |  |
|------|--------------------------------|------------------------|-------------|------|-------------|--------------|---------------|--|
| 기본정보 |                                |                        |             |      |             |              |               |  |
| 발주자  | 발주업체 대표자명                      | 시공사                    | 발주 업체명      | 발주일시 |             | 발주 일         | 시             |  |
| 현장   | 발주업체 한                         | 장명                     | 담당자         |      | 발주업체 현장담당자명 |              |               |  |
| 현장주소 | 발주업체 현장                        | 주소명                    |             |      |             |              |               |  |
| 등록서류 |                                |                        |             |      |             |              |               |  |
| 비고   | 조종원                            | 테스티01<br>(1522-9825)   |             |      |             |              |               |  |
| 장비목록 | <b>배차 후</b><br><sup>수주업체</sup> | 삼국지중기<br>(02-333-3333) |             |      |             |              |               |  |
| 날짜   |                                |                        | 품목          | 3.40 | 규격          | 100          | 비고            |  |
| 조종원  | 차저                             | 0                      | 총금액<br>(1일) | .221 | 상태          | 배차대기<br>긴급전환 | 배차 전          |  |
| 수주업체 | 1 6                            | 0                      | 차량번호        |      | _           | /            |               |  |
|      |                                | 받주첶소                   | 수정          |      | 배차 후        | 상태           | 배차완료<br>작업확인서 |  |

메인 상단의 발주관리를 클릭 후 **④ 발주관리 리스트** 페이지가 출력되면 해당 화면에서 **⑥ 확인 하고자 하는 리스트를 클릭**합니다.

ⓒ 발주상세 화면에서 발주한 현장에 장비가 미 배치되었을 때가 배차 전 화면과 같이 보여지고, 발주한 현장에 수주업체가 장비와 조종원 배차를 하였을 시 배차 후 화면처럼 조종원과 수주업체가 보여집니다.

#### 1-6. 사용내역 (장비사용내역)

#### 7 사용내역 버튼을 클릭합니다.

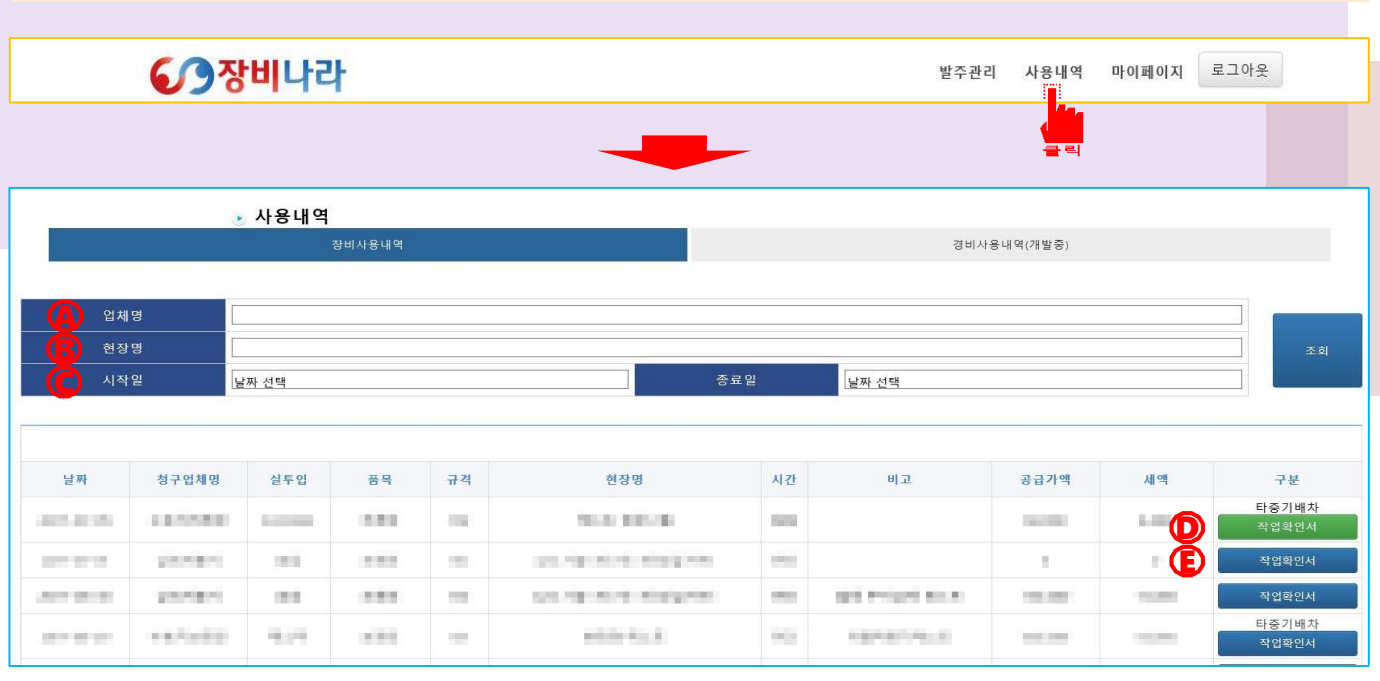

메인 상단의 사용내역을 클릭 후 장비사용내역 리스트 페이지가 출력되면 해당 화면에서 ④업체명으로만 사용내역을 확인합니다.

회원사의 현장명으로만 사용내역을 확인합니다.

€날짜 기준으로 조회하고자 할 경우 시작일/종료일을 선택하여 사용내역을 확인합니다.

🕩 장비업체에서 타중기발주현황(수기)로 청구한 작업확인서입니다.

€장비나라 시스템으로 생성된 작업확인서 입니다.

|            | 청구업체명   | 실투입 | 품목  | 규격  | 현장명                | 시간 | 비고   | 공급가액     | 세액     | 구분    |
|------------|---------|-----|-----|-----|--------------------|----|------|----------|--------|-------|
| 017-06-14  | 121.241 | 장비  | 크레인 | 25t | 10000-0            | 일일 |      | 10,000   | 1,000  | 작업확인서 |
| 2017-06-14 | 1000    | 송강  | 크레인 | 251 | 10.0210-0.01100000 | 일일 | 1000 | 1000     | 10000  | 작업확인서 |
| 017-06-13  | 0.000   | 송강  | 크레인 | 25t | 1.1.2.1.1          | 일일 |      | 10,000   | 1000   | 작업확인서 |
| 2017-06-12 | 1000    | 송강  | 크레인 | 25t | 10.0210-0.01100000 | 일일 |      | 10.00    | 10,000 | 작업확인서 |
|            |         |     |     | 종 합 |                    |    |      | 1.00.000 |        |       |

※ 사용내역 페이지에서 업체&현장&날짜별 지정후 출력된 데이터는 드래그 후 저장하여 엑셀파일에 붙여넣기가 가능합니다.

검색된 데이터를 그림처럼 총합까지 드래그 한 후 Ctrl + c 로 저장 후 엑셀에서 빈문서 및 파일을 불러온 후 Ctrl + v 하면 해당 영역의 데이터를 엑셀에 저장 하실 수 있습니다.

#### 1-7. 사용내역 (경비사용내역)

#### 8 사용내역 버튼을 클릭합니다. 장비나라 사용내역 마이페이지 로그아웃 발주관리 🕨 사용내역 장비사용내역 날짜 선택 종료일 날짜 선택 현장명 현장 검색 날짜 현장 지출형태 계정과목 내용 현장담당자 사용자/일용직 617 금액 $(\mathbf{1})$ 날 짜 날짜 선택 1. 날짜 (팝업달력일자선택) 법인카드 / 개인카드 / 현금영수증 / 현금 /일보(인력투입) 선택 \* 현 장 2. 현장명 \* 지출형태 선택 3. 지출형태 복리후생비 지출내용 - 조식, 중식, 석식, 간식, 기타 계정과목 선택 \* 4. 계정과목 소모품비 지출내용 - 공구구입, 자재구입 지출내용 선택 5. 지출내용 \* 여비교통비 지출내용 - 숙박, 교통 현장담당자 선택 6. 현장담당자 접대비 지출내용 - 접대비 사용자/일용직 7. 사용자 / 일용직 이름 차량유지비 지출내용 - 유류비, 수리비, 정비비, 검사비, - 금 액 8. 금액 도로통행료, 주차비, 보험료, 영수증 9. 파일첨부 파일선택 렌트비, 리스비, 기타 특이사항이 있는 경우 입력하세요 지출내용 - 오전, 오후, 야간, 하루 노무비 비고 10. 비고(메모관련사항 기재) 세금과공과 지출내용 - 직접입력 수도광열비 지출내용 - 가스비, 상,하수도, 전력비 (2) 통신비 지출내용 - 등기, 휴대폰, 전화, 팩스, 택배. 기타 지급수수료 지출내용 - 은행수수료 / 카드수수료 / 기타 지출내용 - 사무실 / 숙소 / 기타 임차료 임대보증금 지출내용 - 직접입력 가수금 지출내용 - 직접입력 잔비 지출내용 - 직접입력 급여 지출내용 - 직접입력 잡손실 지출내용 - 직접입력 수당 지출내용 - 직접입력 기타 지출내용 - 직접입력 차입금 지출내용 - 직접입력 가지급금 지출내용 - 직접입력

★ 거래명세서 경비사용내역 메뉴는 회원업체에서 업무중 발생되는 기타부대비용에 대해서 (영수증첨부로 따로 증빙하여야 하는 경우)각 조종원 및 차량별로 경비내역을 기재하고자 할시 사용합니다. 추가 버튼 클릭 시 우측과 같이 팝업이 생성됩니다.

상단 날짜부터 선택 후 입력합니다. 1. 사용날짜를 지정. 2. 현장명 선택 3. 지출형태 선택(선택박스). 4. 계정과목 선택(선택박스-각 항목별 지출내용 상의) 5. 지출내용 선택(선택박스-각 계정과목에 따라 상의). 6. 현장담당자를 선택. 7. 사용자 또는 일용직 이름를 기재. 8. 금액을 기재. 9. 영수증 파일 첨부 10. 특이사항 또는 메모사항을 기재. 입력을 완료 하였다면 ② 추가 버튼을 클릭합니다.